## 18 9910 Driver Windows 7 Zip

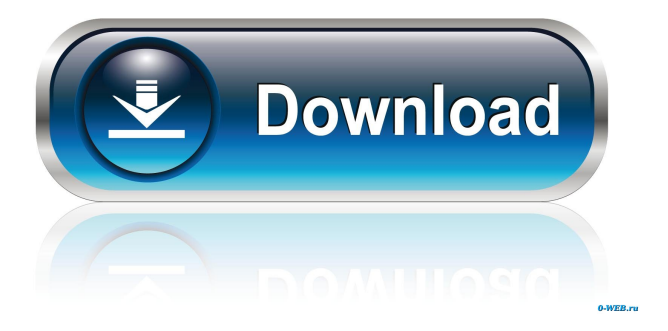

This is an updated Windows 98 driver for the Comtrol EZ-USBFX2LP series of USB-Serial Bridge Controllers, for Windows 9x/NT/2000/XP. Allows use of USB-serial bridge to upload and download files from a USB thumb drive. Includes: US90-18-USB.zip . The default installation will create the USB drivers for your Windows operating system. To use a USB Flash Drive as the installation file for the USB drivers, you can use the installation CD for the Comtrol EZ-USB FX2LP series to perform a custom installation. The software uses the same API as the USB\_HID class for USB-serial bridge controllers. It is compatible with USB\_HID and FTDI\_CHIP programs. It requires the installation of the Comtrol Universal Driver for Windows operating systems and the Comtrol EZ-USB FX2LP USB-serial bridge controllers. The software can be used for configuring USB-serial bridge to the USB drive. The USB-serial bridge driver is designed for Windows 9x/NT/2000/XP operating systems. The software is available in 2 versions: with Windows 2000/XP drivers and the driver from the USB-serial bridge. 20 9910 driver for windows 10 The Comtrol Universal Drivers for Windows operating systems contain USB drivers, communication drivers, and other drivers for USB-serial bridge controllers and network controllers. To install the drivers, simply double-click the installer, accept the Terms of Use and the End User License Agreement (EULA), then run the installer. The Comtrol Universal Drivers for Windows operating systems are pre-installed for you. The installation CD for the Comtrol EZ-USB FX2LP series includes the Comtrol Universal Driver for Windows operating systems. To install the USB drivers on your Windows 7 or Windows 10 PC, follow the steps below: [1] Download and install the Comtrol Universal Driver for Windows operating systems from the Comtrol Download Center (. [2] Unzip the Comtrol Universal Driver for Windows operating systems to the USB drive, which is selected in the installation wizard. [3] To install the USB drivers on Windows 7 or Windows 10, double-click the USB HID.msi, USB COM.msi, USB COM CLK.msi, USB

14360 driver windows 7 32 bit [1,452 KB] (The installation manual is for Windows7(32bit).) . 18 9910 driver windows 7 32 bit 14360 driver windows 7 32 bit [1,452 KB] (The installation manual is for Windows7(32bit).). [accordion] [spoiler title="Software"] Build 1. 31-Mar-2006. In this section we will describe how to set up and use the development kits from the perspective of a Windows 7 32-bit user. It will explain how to install the appropriate software. 1. 2. 3. To facilitate the installation of the software, in order to save you some time, we have prepared. To develop with the tools we need a Visual Studio 2008 Edition or newer. As the Epson FX2LP series are really different the hardware does not fit to the standard windows drivers. For the installation you need to download the driver software Epson Printer Driver. Unzip it and double click the driver-setup.exe. You will be asked to install the drivers. Choose install and follow the instructions. The software which is needed to develop the drivers is installed already. Double click on the FX2LP-driver.exe. You will be asked to setup the system. Choose the language and do the necessary setup. For the speed, we recommend to enable the "Developer mode" in "Devices and Printers". 1. On the left side the right side you see the "Devices" part. In this part you can see "Epson FX2LP". 1. 2. The drivers for the USB interface are installed as "Epson USB to serial converter". 1. 3. 4. In the "Services" section, you find the list with all services. 1. In the "Zones" section you can find the workgroup name. [accordion] [spoiler title="Software"] Download the software available in the "Epson" link. Check the availability of Windows Installer (.msi) for your PC. If it is not available, you can download the MSI-package for 32bit or 64bit Windows for free from. The software which is needed to develop the drivers is installed already. Double click on the FX2LP-driver.exe. You will be asked to setup the system. Choose the language and 2d92ce491b